Clearing Browser's Cache:

Please make sure to close all open browsers – then open a new browser and try the below according to the browser you are using. When done – close that browser, open a new browser window and access the application.

## **Microsoft Edge**

- 1. Select the three dots in the top right corner to access the Menu
- 2. Select Settings, then Privacy, Search and Services.
- 3. Under Clear Browsing Data Select Choose what to clear.
- 4. Select All Time from the Time Range drop down.
- 5. Ensure that Cached images and files is checked. Uncheck the rest.
- 6. Select Clear.

## Firefox

- 1. Select **History** from the Menu Bar.
- 2. Select Clear Recent History
- 3. Select **Everything** from the Time Range to clear.
- 4. Ensure the Cache options is selected. Uncheck the rest.
- 5. Select Clear Now.

## Chrome

- 1. Select **More tools** from the 3 dot menu on the top right corner.
- 2. Select Clear browsing data.
- 3. Select **All time** for the time range.
- 4. Ensure that **Cached images and files** and **Hosted App Data** are checked. **Uncheck** the rest.
- 5. Select Clear data.